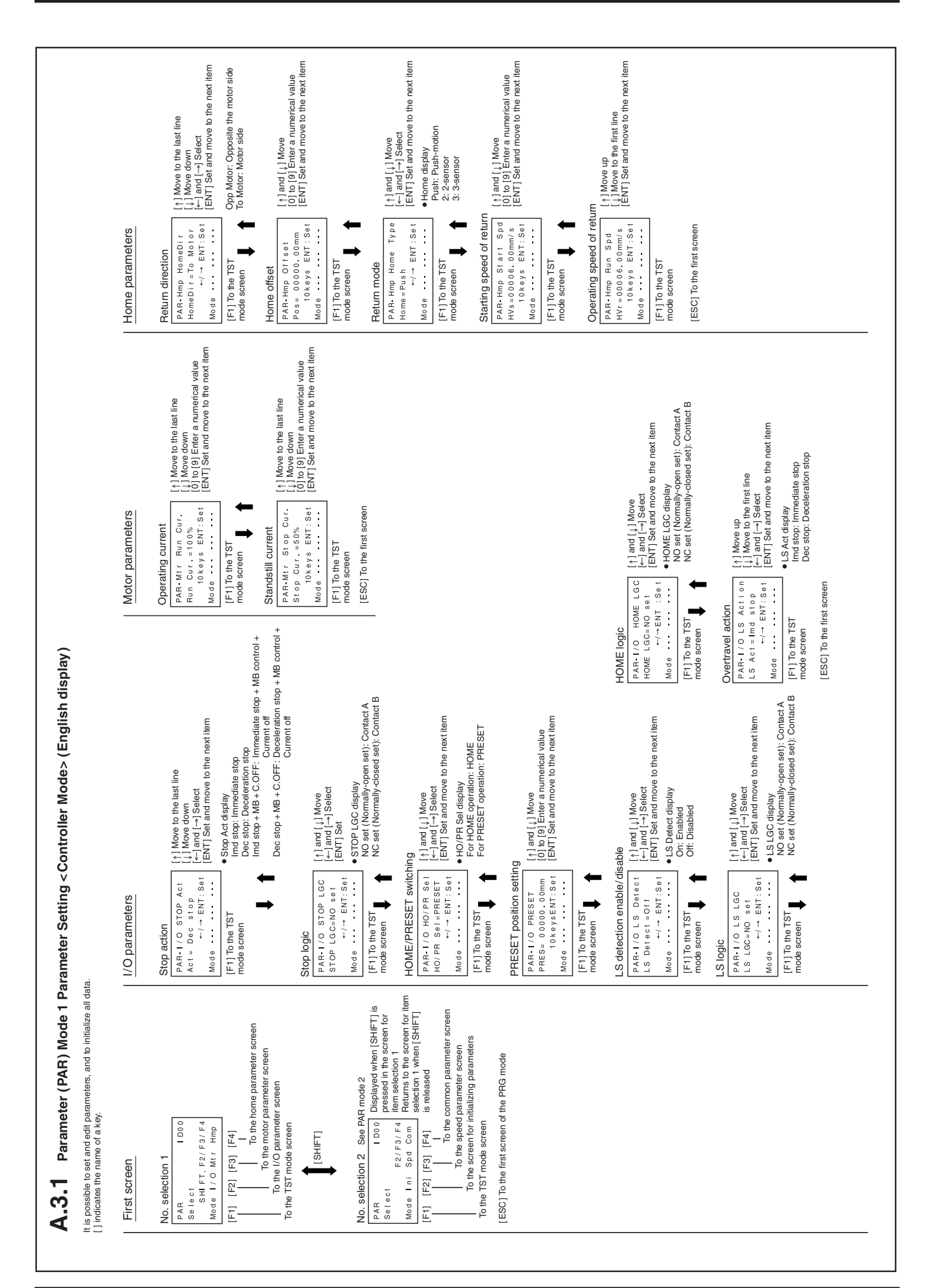

| A.3.2 Parameter (PAR) Mode 2                                                                                                    | Parameter Setting <controller mode=""></controller>                                                                                                    | <ul><li>(English display)</li></ul>                                                                                                    |                                                                                                    |                                                                                                    |
|----------------------------------------------------------------------------------------------------|----------------------------------------------------------------------------------------------------|----------------------------------------------------------------------------------------------------|----------------------------------------------------------------------------------------------------|----------------------------------------------------------------------------------------------------|
| It is possible to set and edit parameters, and to initialize all [] indicates the name of a key.                                                                                                    | data.                                                                                                    |                                                                                                    |                                                                                                    |                                                                                                    |
| First screen                                                                                                    | Initialize parameters                                                                                                    | Speed parameters                                                                                                    | Common parameters                                                                                                    |                                                                                                    |
| No. selection 1 See PAR Mode 1<br>PAR 100<br>Select 1 Do<br>Select 1 Do<br>Select 1 Do<br>F1 [F2] [F2] [F4]<br>To the molor parameter screen<br>To the 1/D parameter screen<br>To the 1/D parameter screen<br>To the 1/D parameter screen<br>To the 1/D parameter screen<br>To the 1/D parameter screen<br>To the 1/D parameter screen<br>To the 1/D parameter screen<br>Mode 1 ni Spd Com<br>To the Screen for interscreen<br>To the screen for interscreen<br>To the screen for interscreen<br>To the screen for interscreen<br>To the screen for interscreen<br>To the first screen of the PRG mode<br>To the screen for interscreen<br>To the screen for interscreen for interscreen<br>To the screen for interscreen for interscreen<br>To the screen for interscreen for interscreen<br>To the screen for interscreen for interscreen for interscreen<br>To the screen for interscreen for interscreen for interscreen for interscreen for interscreen<br>To the screen for interscreen for inters | Initialize parameters         PAR - Ini PAR C I ear<br>PAR - Fase 1       [F3] Select Nes         PAR - Fase 1       F3] Select No         OK7: No       ENT: Set         Mode       - vas No         F1       [F3] [F4]         To the TST mode screen       To the first screen         To the TST mode screen       To first screen         To the TST mode screen       The displayed during the processing         Part - Ini PAR C i ear       Mait for a moment         Wait for a moment | Starting speed<br>PAR-Speed Start: Spd<br>(1) Move down<br>(10 (9) Enter a numerical<br>(10 (9) Enter a numerical<br>(10 (9) Enter a numerical<br>(10 (9) Enter a numerical<br>(10 (9) Enter a numerical<br>(10 (9) Enter a numerical<br>PAR-Spd Acc Rate<br>(11 0 tha TST<br>mode screen<br>(11 0 tha TST<br>(11 0 tha TST<br>(11 0 tha TST<br>(11 0 tha TST<br>(12 (12 (12 (12 (12 (12 (12 (12 (12 (12 | Softimit<br>FAR-com soft Lim<br>PAR-com soft Lim<br>Part Limeon<br>Farth Com soft Lim<br>Part Limeon<br>Farth Com soft Lim<br>Farth Com soft Lim<br>Farth Com soft Lim<br>Farth Com soft Lim<br>Farth Com soft Lim<br>Farth Com soft Lim<br>Farth Com soft Lim<br>Farth Com soft Lim<br>Part Com soft Lim<br>Part Com soft Com soft Com<br>Part Com soft Com<br>Part Com soft Com<br>Part Com soft Com<br>Part Com soft Com<br>Part Com soft Com<br>Part Com soft Com<br>Part Com soft Com<br>Part Com<br>Par | To the area 2 setting screen<br>ordinate setting<br>R= Com Pos Dir<br>Carbop Motor<br>Carbop Motor Side<br>de screen<br>I] To the TST<br>de screen<br>I] To the TST<br>de screen<br>Cop Motor Opposite the motor side<br>next them<br>next them<br>To Motor Motor side<br>next them<br>the come very Dir<br>(1) And very Dir<br>(1) And very Dir<br>(1) And very Dir<br>(1) To the TST<br>(1) To the TST<br>(1) To the TST<br>(2) Motor Motor side<br>next them<br>the come very Dir<br>(1) To the TST<br>(2) To the first screen<br>SC] To the first screen<br>SC] SC Screen<br>SC] Screen<br>SC] Screen<br>SC] Screen<br>SC] Screen<br>SC] Screen<br>SC] Screen<br>SC] Screen<br>SC] Screen<br>SC] Screen<br>SC] Screen<br>SC] Screen<br>SC] Screen<br>SC] Screen<br>SC] Screen<br>SC] Screen<br>SC] Screen<br>SC] Screen<br>SC] Screen<br>SC |
|                                                                                                    |                                                                                                    |                                                                                                    |                                                                                                    |                                                                                                    |

|                                                                                                    | Manual Operation         Operate the subder/oylinder using () and ().         Operate the subder/oylinder using () and ().         TTT-Muv Mnu - Or         TTT-Muv Mnu - Or         Mode                                                                                                    |                               |
|----------------------------------------------------------------------------------------------------|----------------------------------------------------------------------------------------------------|-------------------------------|
|                                                                                                    | Teroder pulse output Check         Ts-1/to-Enc       [F3-Execute ancoder pulse output (FeX)         Ts-1/to-Enc       [F3-Execute ancoder pulse output (FS-T/to-Enc)         Note       F3-Execute ancoder pulse output (FS-T/to-Out Out (FS-T/to-Out Out (FA))         Ts-1/to-Out Out (FA)       [F3] Switch /ALM between ON/OFF         Mode screen       (F3) Switch /ALM between ON/OFF         Ts-1/to-Out Out (F3)       [F3] Switch /ALM between ON/OFF         Mode screen       (F3) Switch /ALM between ON/OFF         Mode screen       (F3) Switch /ALM between ON/OFF         Ts-1/to-Out Out (F3)       [F4] Switch /ALM between ON/OFF         Mode screen       (F3) Switch /ALM between ON/OFF         Mode screen       (F3) Switch ALEA/OUT1 between ON/OF         Mode screen       (F3) Switch FUP/OUT1 between ON/OF         Mode screen       (F3) Switch FUP/OUT1 between ON/OF         Mode screen       (F3) Switch FUP/OUT1 between ON/OF         Mode screen       (F3) Switch FUP/OUT1 between ON/OF         Mode screen       (F3) Switch FUP/OUT1 between ON/OF         Mode screen       (F3) Switch FUP/OUT1 between ON/OF         Mode screen       (F3) Switch FUP/OUT1 between ON/OF         Mode screen       (F3) Switch FUP/OUT1 between ON/OF         Mode screen       (F3) Switch FUP/OUT1 between ON/OF                                                                                                    |                               |
| troller mode> (English display)                                                                                                    | ek screen<br>ek screen<br>ack screen<br>** Display when input logic is reversed<br>TST-T/O-I n Int<br>TST-T/O-I n Int<br>RTT-T/O-I n STOP<br>** Display when input logic is reversed<br>TST-T/O-I n S-I N<br>** Display when input logic is reversed<br>** Display when input logic is reversed<br>** Display ** Display ** Display ** Display ** Display                                                                                                    |                               |
| ial Drive and I/O Checking <con< th=""><th>I/O checking<br/>Correlation of I/O is checked.<br/>I/O selection<br/>FTT-1/0<br/>FTT-1/0<br/>FTT-</th><th>The S-IN are , from the left,</th></con<> | I/O checking<br>Correlation of I/O is checked.<br>I/O selection<br>FTT-1/0<br>FTT-1/0<br>FTT- | The S-IN are , from the left, |
| A.4 Test (TST) Mode Manu                                                                                                    | First screen         Item selection         15T         15T         15T         15T         15T         151         151         151         151         151         151         151         151         151         151         151         151         151         151         151         151         151         151         151         151         151         151         151         151         151         151         151         151         152         152         152         152         152         153         154         155         155         155         155         155         155         155         155         155         155         155                                                                                                    |                               |

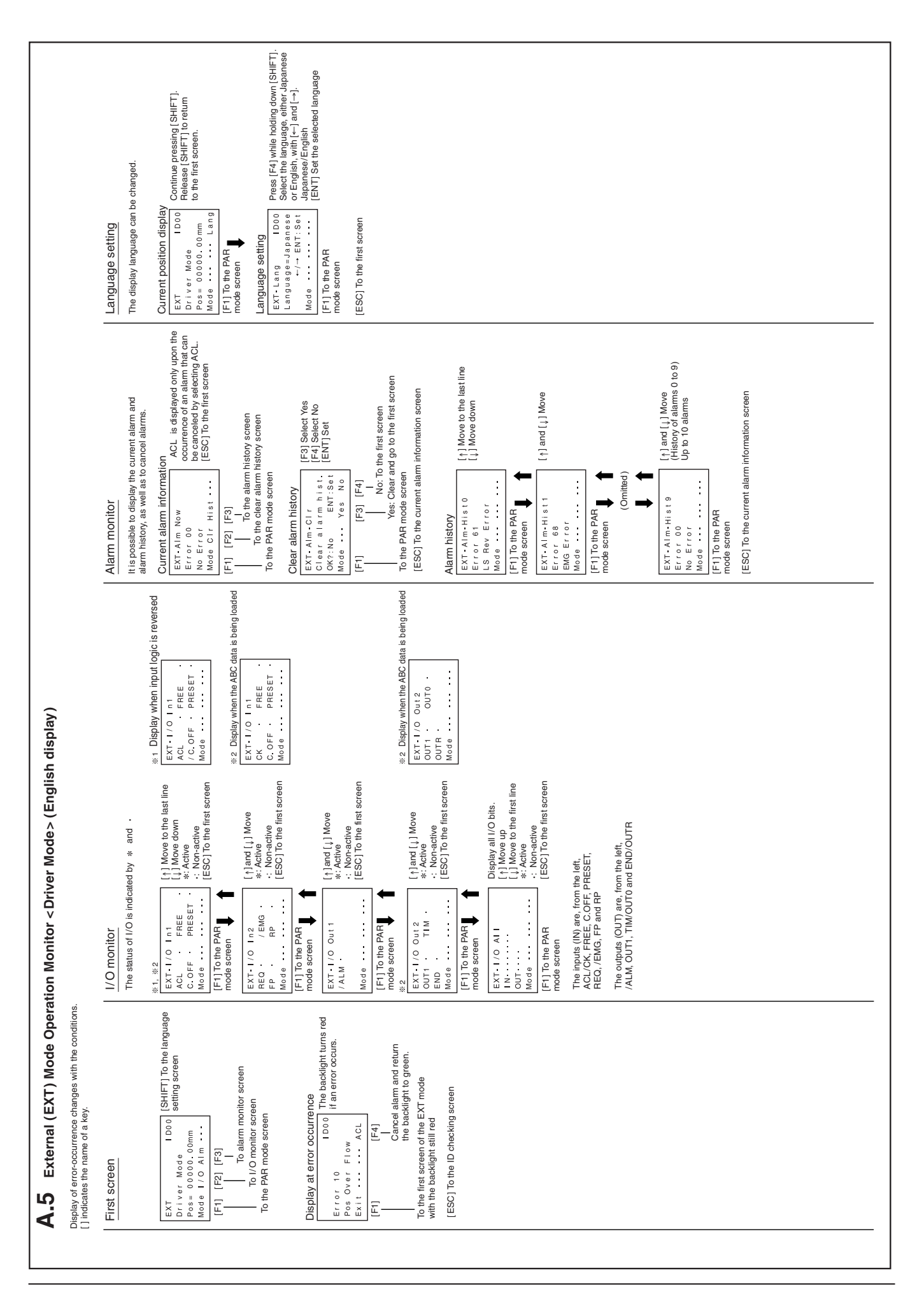

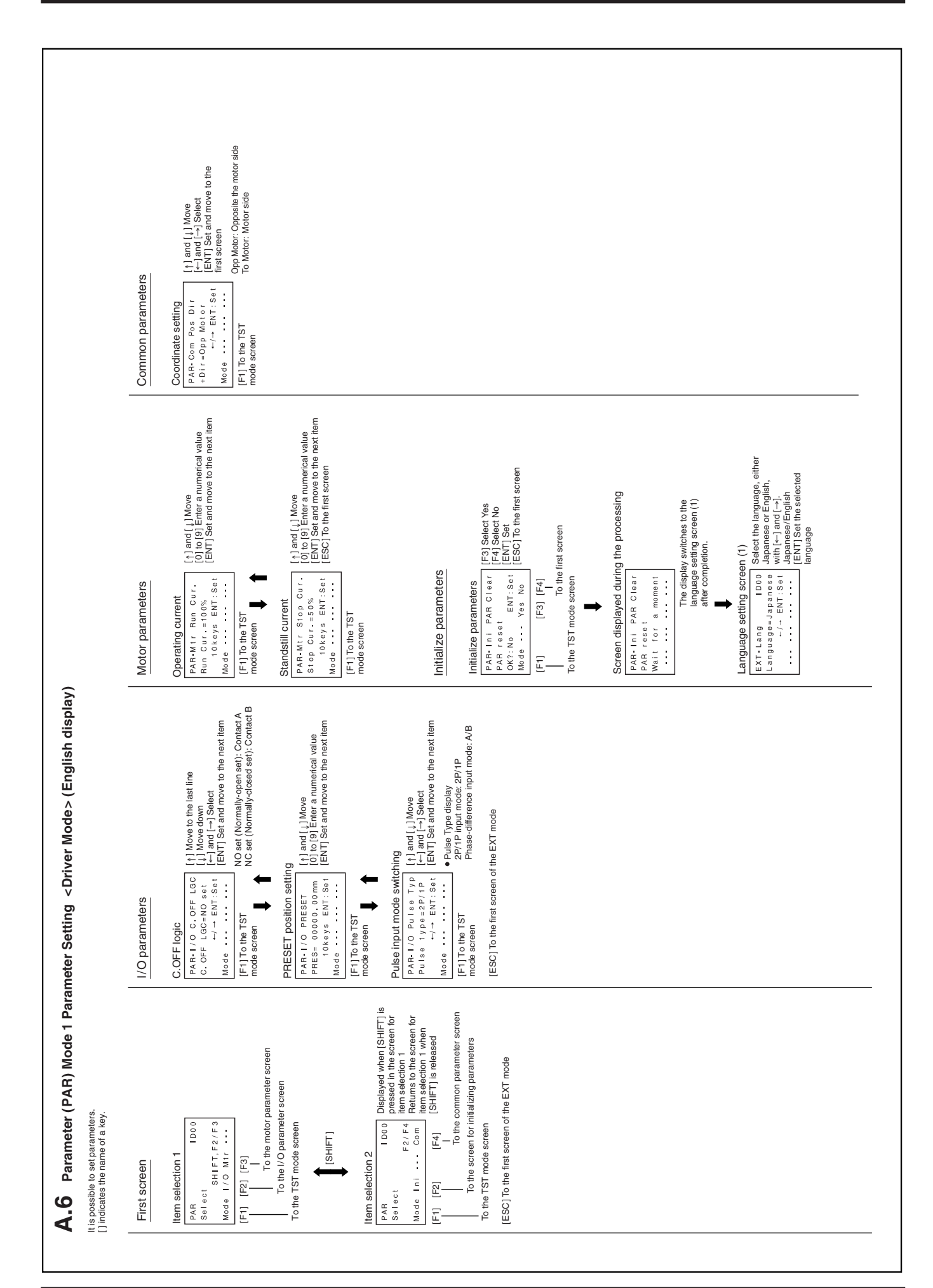

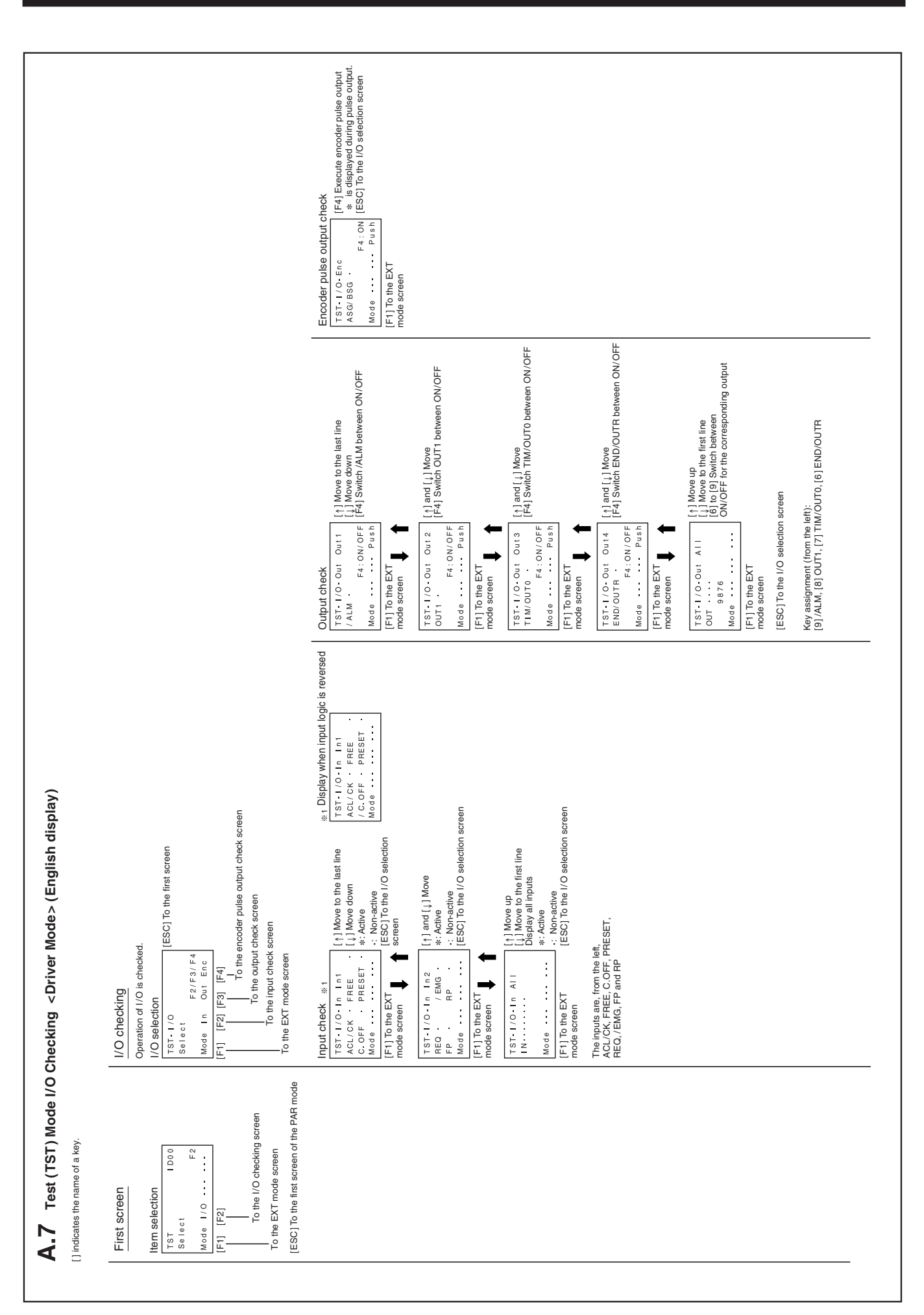

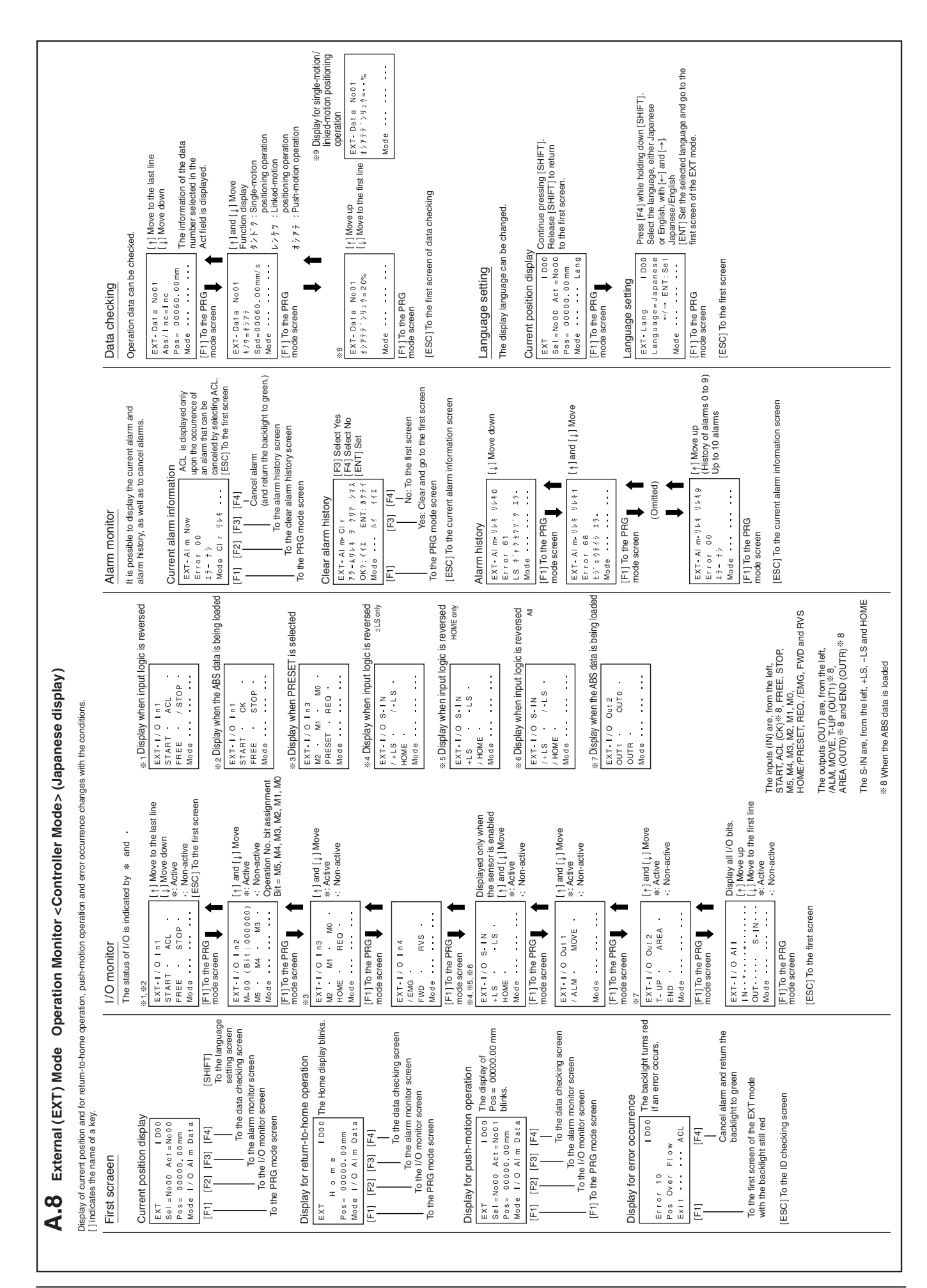

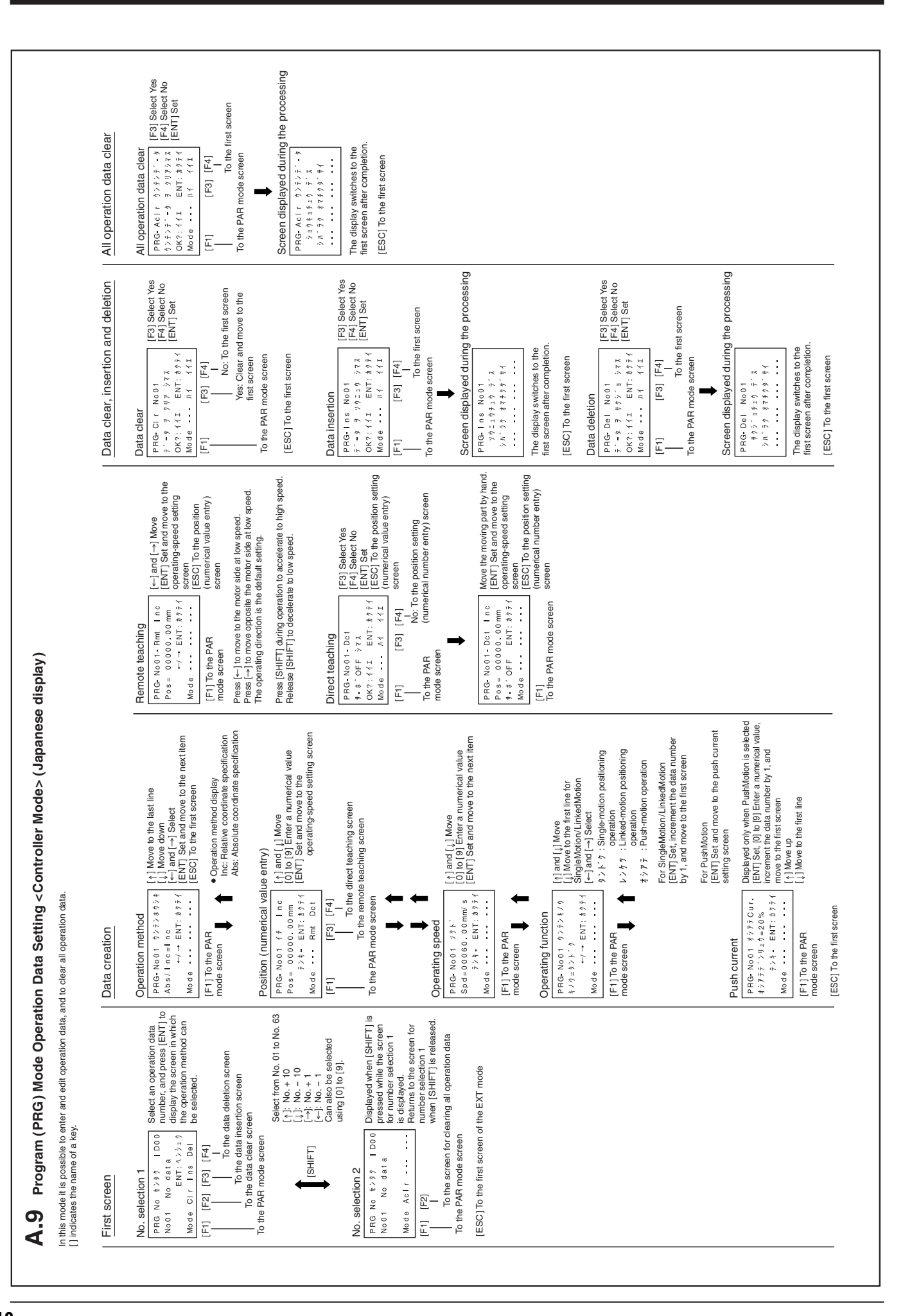

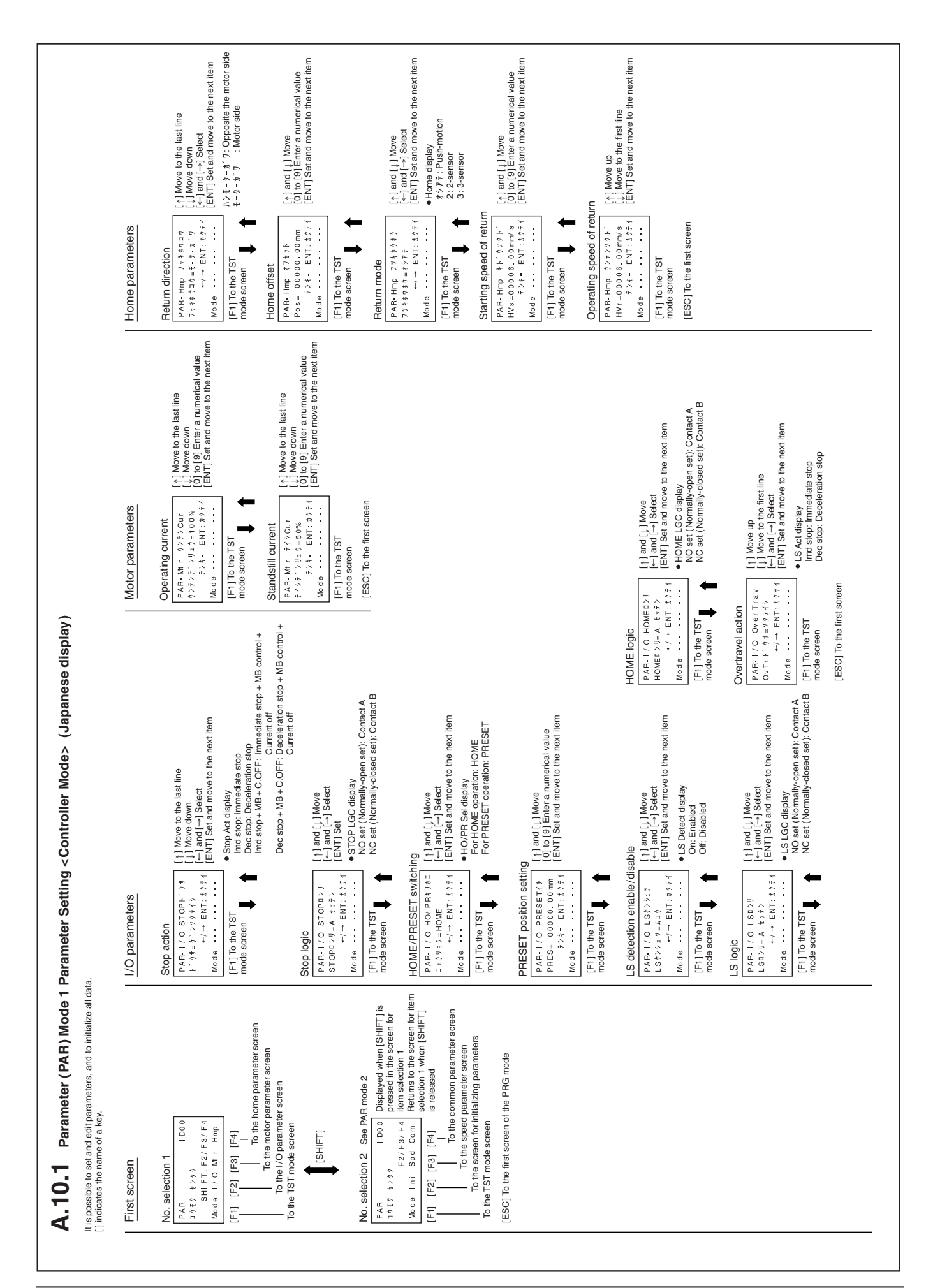

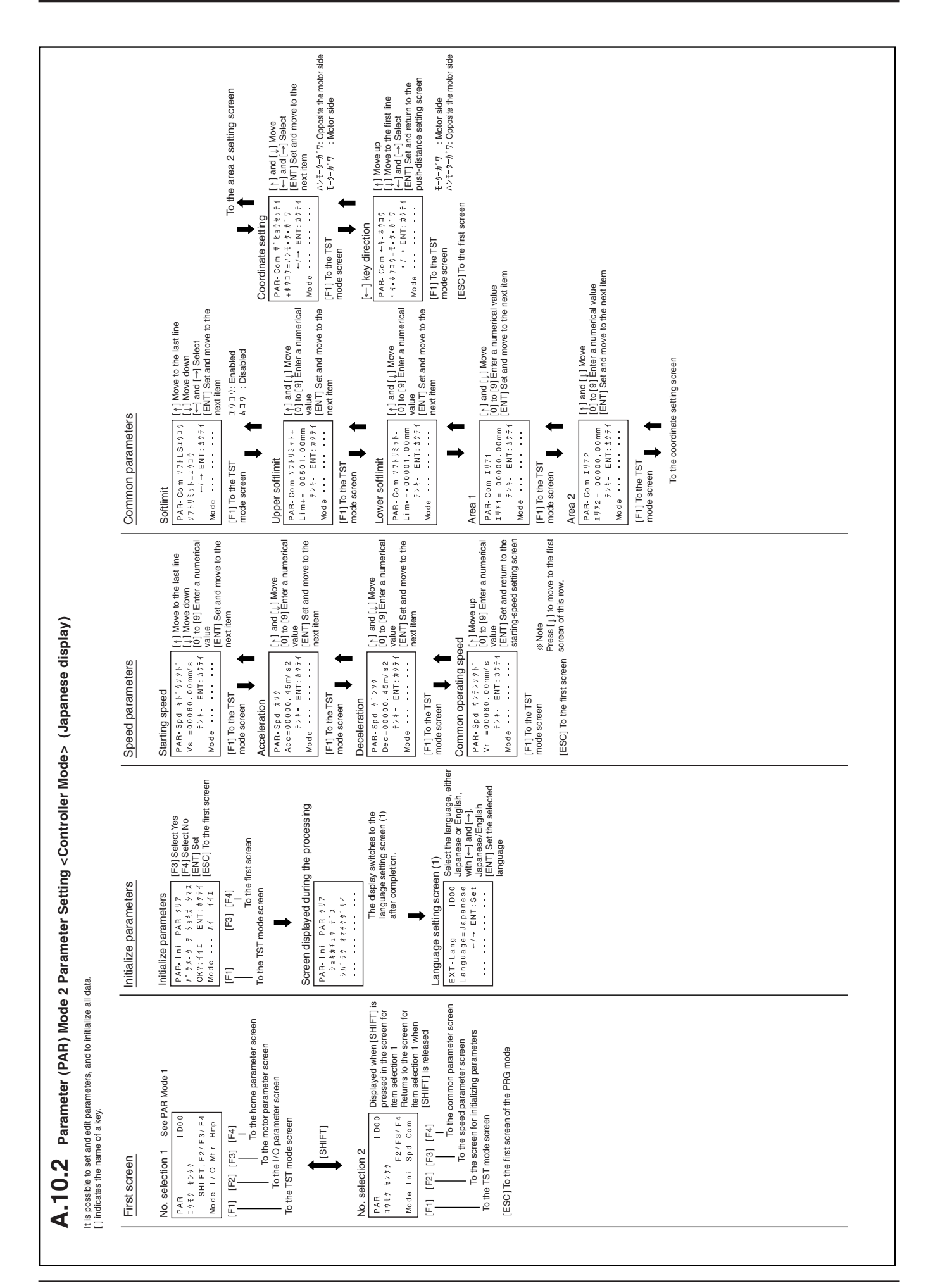

|                                              | Manual operation       Operate the slider/cylinder using [~] and [~].       Use encoder pulse output       1ayed during pulse output.       TST-Muu     3.1 * 7       Poss = 00000.00mm       Mode    , F3/F4       Mode    , F3/F4       [F1]     [F3] [F4] | <ul> <li>in ALM between ON/OFF</li> <li>in /ALM between ON/OFF</li> <li>in /ALM between ON/OFF</li> <li>in /ALM between ON/OFF</li> <li>in /ALM between ON/OFF</li> <li>in ALM between ON/OFF</li> <li>in obsection is the default setting.</li> <li>in operating direction is the default setting.</li> <li>in operating direction is the default setting.</li> <li>in ADVE between ON/OFF</li> <li>Press [S-I] to move to the counter-motor side at low speed.</li> <li>in the operating direction is the default setting.</li> <li>in the operating direction is the default setting.</li> <li>in the operating direction is the default setting.</li> <li>in the operating direction is the default setting.</li> </ul>                                                                                                    | I Move<br>in T-UP/OUT1 between ON/OFF         Positioning operation           Perform the silder/oylinder positioning operation.         Perform the silder/oylinder positioning operation.           Perform the silder operation.         Pose 00000.0 mm blinks during<br>pose 00000.0 mm blinks during<br>p                                                                                                    | I Move<br>h END/OUTR between ON/OFF     To use EXTINGUE solution<br>Select operation data number to be executed<br>(1): No. +10<br>(1): No. +10<br>(1): No. +10<br>(1): No. +1<br>(-1): No. +1<br>(-1) |
|----------------------------------------------|----------------------------------------------------------------------------------------------------|----------------------------------------------------------------------------------------------------|----------------------------------------------------------------------------------------------------|----------------------------------------------------------------------------------------------------|
| se display)                                  | Encoder pulse output check<br>TST-1/0-Enc<br>ASG/BSG - F4: ON<br>Mode Push                                                                                                    | Output check     [1] Movet       TST-1/0-Out Out 1     [1] Movet       TST-1/0-Out Out 1     [1] Movet       /ALM     F4:00/0FF       Mode Screen     F4:00/0FF       Move     F4:00/0FF       Move     F4:00/0FF       Mode Screen     F4:00/0FF       Mode Screen     F4:00/0FF       Mode Screen     F4:00/0FF                                                                                                    | TST-1/O-Out Out 3<br>T-UP/OUT 1.<br>F43 Switc<br>F43 Switc<br>F44 Switc<br>F43 Switc<br>F43 Switc<br>F | TST-1/0.0ut outs       [1] and [1, eversed         Versed       F4:0N/0FF         Mode       F4:0N/0FF         Mode       F4:0N/0FF         F1       To the EXT         Partial       [1] Move         F1       To the EXT         Mode       Mode         Mode       Mode         F1       To the EXT         Mode       Mode         Mode       Mode         Mode       Mode         Mode       Mode         Mode       Mode         Mode       Mode         F1       Dothe EXT         Mode       Mode         Mode       Mode         Mo                                                                                                    |
| g <controller mode=""> (Japane:</controller> | st screen                                                                                                    | tput check screen<br>* 1 Display when input logic is re-<br>last line<br>TST-1/0-1 n 1n<br>TST-1/0-1 n 1n<br>START - ACL/CK -<br>FREE - /STOP<br>Mode                                                                                                    | Mo de            (b)         * 3. Display when input logic is reinforced by the input logic is reinforced by the input logic by the input logic by the inp                                                                                                    | * 5 Display when input logic is re<br>* 5 Display when input logic is re<br>7 T - 1 - 0 - 1 n S - 1 N<br>/ +LS · / - LS ·<br>/ Hold • · · · · · · · · · · · · · · · · · ·                                                                                                    |
| lanual Drive and I/O Checkin                 | I/O checking           Operation of I/O is checked.           I/O selection           TST-1/0           39 5 7 2 99           Rode 1 n           I/O selection                                                                                               | To the encoder pulse ou       To the input check screen       To the EXT mode screen       To the EXT mode screen       Input check screen       Input check screen       Input screen       Input scr                                                                                                    | Mo de         ·······         Operation No. 3           Fe11Tothe EXT         assignment           mode screen         m. M. M.           mode screen         m. M., M.           **2         Mr2, M1, MO           **2         m. M. M.           **2         m. M. M.           **2         m. M. M.           **2         m. M. M.           **2         m. M. M.           **2         m. M. M.           **2         m. M. M.           **2         m. M. M.           **2         m. M. M.           **2         m. M. M.           **2         m. M. M.           **2         m. M. M.           **2         m. M. M.           **2         m. M. M.           **2         m. M.           Mode         * M. M.           **1         M. M.           ** Active         * Mon-active           Mode         * M. M.           Mode         * M. M.           Mode         * M. M.           Mode         * M. M.           Mode         * M. M.           Mode         * M. M.           Mode         * M. M.                                                                                                    | Mode       Mode                                                                                                    |
| A.11 Test (TST) Mode M                       | First screen<br>Item selection<br>TST 1000<br>3955 2995<br>Mode 1/0 Mnu 9755<br>[F1] [F2] [F3] [F4]                                                                                                    | To the positioning operation screen To the position ing operation screen To the manual operation screen To the EXT mode screen To the EXT mode screen of the PAR mode Screen of the PAR mode Screen of the PAR |                                                                                                    |                                                                                                    |

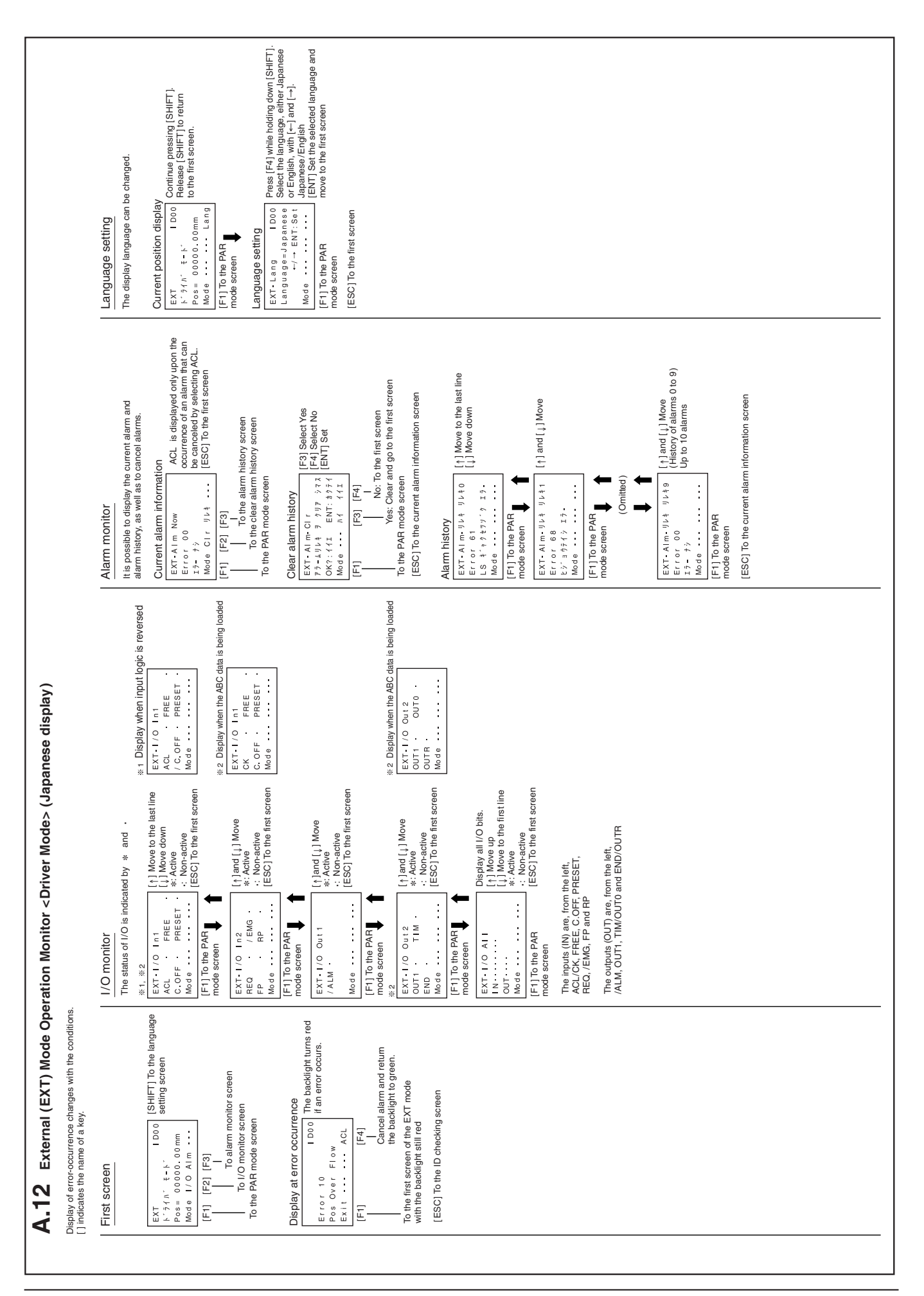

|                                                             |                                                                      | Common parameters | $ \begin{array}{c} \mbox{Coordinate setting} \\ PAR. com $y$ : $z$ : $y$ : $y$ : $y$ : $y$ : $y$ : $z$ : $z$ : $y$ : $y$$                                                                                                    |                                                                                                    |                                                                                                    |                                                                                                    |                                                                                                    |                                                                                                    |
|-------------------------------------------------------------|----------------------------------------------------------------------|-------------------|----------------------------------------------------------------------------------------------------|----------------------------------------------------------------------------------------------------|----------------------------------------------------------------------------------------------------|----------------------------------------------------------------------------------------------------|----------------------------------------------------------------------------------------------------|----------------------------------------------------------------------------------------------------|
| y)                                                          |                                                                      | Motor parameters  | Operating current     [1] and [1]. Move       PAR. Mt + 9757cur     [1] and [1]. Move       (1) 757.57.51.51.100%     [1] and [1]. Move       (1) 100 [0] Enter a numerical value     [1] [1] Set and move to the next item       (1) 100 [0] (0.100 [0] [ENT] Set and move to the next item     [1] [1] To the TST       [F1] To the TST     [1] [1] to the TST                                                                                                    | Each state current [ $i$ ] and [ $i$ ] Move [ $i \neq i \neq i \neq i$ current [ $i \neq j = 0$ ] [ $j = 1$ current [ $j = 1$ current [ $j = 1$ current [ $j = 1$ current $i = 1$ current $i \neq i \neq i = 1$ current $i \neq i \neq i = 1$ current $i \neq i \neq i = 1$ current $i \neq i \neq i = 1$ current $i \neq i \neq i = 1$ current $i \neq i \neq i \neq i = 1$ current $i \neq i \neq i \neq i \neq i \neq i \neq i \neq i \neq i \neq i $                                                                                                    | Initialize parameters<br>Initialize parameters<br>PAB-1 ni PAB-1 y<br>(F43) Select Yes<br>(F43) Select Yes<br>(F43) Select Yes                                                                                                    | 0x?: ffit     ENT: \$j f it     [ENT] Set       Mode     nif     it       F1     [F3]     [F4]       To the first screen     To the first screen | Screen displayed during the processing<br>PAR-1 ni PAR 9 7<br>9 3 4 8 + 1 0 7 9<br>9 1 4 + 1 0 7 9<br>9 1 4 + 1 0 7 9 1 1 1 1 1 1 1 1 1 1 1 1 1 1 1 1 1 1 | Language setting screen (1)<br>ExT-Lang I Doo Select the language, either<br>Language Japanes a Japanese cregis,<br> |
| arameter Setting <driver mode=""> (Japanese displa</driver> |                                                                      | I/O parameters    | $\begin{array}{c} \textbf{C.OFF logic} \\ \hline \textbf{PAR-1} & \textbf{O} \subset \textbf{OFED} & \textbf{J} \\ \textbf{PAR-1} & \textbf{O} \subset \textbf{OFED} & \textbf{J} \\ \textbf{C} & \textbf{OFED} & \textbf{J} \\ \textbf{C} & \textbf{OFED} & \textbf{J} \\ \textbf{C} & \textbf{OFED} & \textbf{J} \\ \textbf{C} & \textbf{OFED} & \textbf{J} \\ \textbf{C} & \textbf{J} \\ \textbf{M} & \textbf{C} & \textbf{O} \\ \textbf{C} & \textbf{I} \\ \textbf{C} & \textbf{J} \\ \textbf{M} & \textbf{C} & \textbf{J} \\ \textbf{C} & \textbf{J} \\ \textbf{C} & \textbf{C} \\ \textbf{O} & \textbf{C} & \textbf{C} \\ \textbf{M} & \textbf{C} & \textbf{C} \\ \textbf{M} & \textbf{M} & \textbf{C} & \textbf{C} \\ \textbf{M} & \textbf{M} & \textbf{C} & \textbf{C} \\ \textbf{M} & \textbf{M} & \textbf{C} \\ \textbf{M} & \textbf{M} & \textbf{M} & \textbf{M} \\ \textbf{M} & \textbf{M} & \textbf{M} & \textbf{M} & \textbf{M} \\ \textbf{M} & \textbf{M} & \textbf{M} & \textbf{M} & \textbf{M} & \textbf{M} & \textbf{M} \\ \textbf{M} & \textbf{M} & \textbf{M} & \textbf{M} & \textbf{M} & \textbf{M} \\ \textbf{M} & \textbf{M} & \textbf{M} & \textbf{M} & \textbf{M} \\ \textbf{M} & \textbf{M} & \textbf{M} & \textbf{M} & \textbf{M} & \textbf{M} & \textbf{M} \\ \textbf{M} & \textbf{M} & \textbf{M} & \textbf{M} & \textbf{M} & \textbf{M} & \textbf{M} \\ \textbf{M} & \textbf{M} & \textbf{M} & \textbf{M} & \textbf{M} & \textbf{M} & \textbf{M} & \textbf{M} \\ \textbf{M} & \textbf{M} & \textbf{M} & \textbf{M} & \textbf{M} & \textbf{M} & \textbf{M} & \textbf{M} & \textbf{M} \\ \textbf{M} & \textbf{M} & \textbf{M} & \textbf{M} & \textbf{M} & \textbf{M} & \textbf{M} & \textbf{M} & \textbf{M} \\ \textbf{M} & \textbf{M} & \textbf{M} & \textbf{M} & \textbf{M} & \textbf{M} & \textbf{M} & \textbf{M} & \textbf{M} & \textbf{M} & \textbf{M} & \textbf{M} & \textbf{M} & \textbf{M} & \textbf{M} & \textbf{M} \\ \textbf{M} & \textbf{M} &$ | PRESET position setting<br>PAR-1/0 PRESET 14<br>PRES= 00000.00mm<br>(1) to 19] Enter a numerical value<br>(1) to 19] Enter a numerical value<br>(1) to 19] Enter a numerical value<br>(1) to 19] Enter a numerical value<br>(1) to 19] Enter a numerical value<br>(1) to 19] Enter a numerical value<br>(1) to 19] Enter a numerical value<br>(1) to 19] Enter a numerical value<br>(1) to 19] Enter a numerical value<br>(1) to 19] Enter a numerical value<br>(2) to 19] Enter a numerical value<br>(2) to 19] Enter a numerical value<br>(2) to 19] Enter a numerical value<br>(2) to 19] Enter a numerical value<br>(2) to 19] Enter a numerical value<br>(2) to 19] Enter a numerical value<br>(2) to 19] Enter a numerical value<br>(2) to 19] Enter a numerical value<br>(2) to 19] Enter a numerical value<br>(2) to 10] to 10] t | Pulse input mode switching<br>$\begin{array}{c} PAR-1 & 0 & 0 & 14,34,91\\ PAR-1 & 0 & 0 & 14,34,91\\ \hline PAR-1 & 0 & 0 & 14,34,91\\ \hline PAR-1 & 0 & 0 & 14,34,94\\ \hline PAR-1 & 0 & 0 & 14,34,94\\ \hline PAR-1 & 0 & 0 & 14,34,34\\ \hline PAR-1 & 0 & 0 & 0 & 0 \\ \hline PAR-1 & 0 & 0 & 0 & 0 \\ \hline PAR-1 & 0 & 0 & 0 \\ \hline PAR-1 & 0 & 0 & 0 \\ \hline PAR-1 & 0 & 0 \\ \hline PAR-1 & 0 & 0 & 0 \\ \hline PAR-1 & 0 & 0 & 0 \\ \hline PAR-1 & 0 & 0 & 0 \\ \hline PAR-1 & 0 & 0 & 0 \\ \hline PAR-1 & 0 & 0 \\ \hline PAR-1 & 0 \\ \hline PAR-1 & 0 & 0 \\ \hline PAR-1 & 0 \\ \hline PAR-1 & 0 \\ \hline$ | [ESC] To the first screen of the EXT mode                                                                                                    |                                                                                                    |                                                                                                    |
| A.13 Parameter (PAR) Mode 1 P                               | It is possible to set parameters.<br>[] indicates the name of a key. | First screen      | Item selection 1           PAR         1000           3 9 1 7 1 7 9 3           Ball FT, F2/F3           Mode 1/0 Mtr           F11           F2           F3           F1           F3           F4           To the I/O manualer screen                                                                                                    | To the TST mode screen<br>(SHIFT)<br>Item selection 2<br>PAR 1000 Displayed when [SHIFT] is                                                                                                    | 1     1     1     1     1     1     1     1     1     1     1     1     1     1     1     1     1     1     1     1     1     1     1     1     1     1     1     1     1     1     1     1     1     1     1     1     1     1     1     1     1     1     1     1     1     1     1     1     1     1     1     1     1     1     1     1     1     1     1     1     1     1     1     1     1     1     1     1     1     1     1     1     1     1     1     1     1     1     1     1     1     1     1     1     1     1     1     1     1     1     1     1     1     1     1     1     1     1     1     1     1     1     1     1     1     1     1     1     1     1     1     1     1     1     1     1     1     1     1     1     1     1     1     1     1     1     1     1     1     1     1     1     1     1     1     1 <td>[ESC] To the first screen of the EXT mode</td> <td></td> <td></td>                                                                                                    | [ESC] To the first screen of the EXT mode                                                                                                    |                                                                                                    |                                                                                                    |

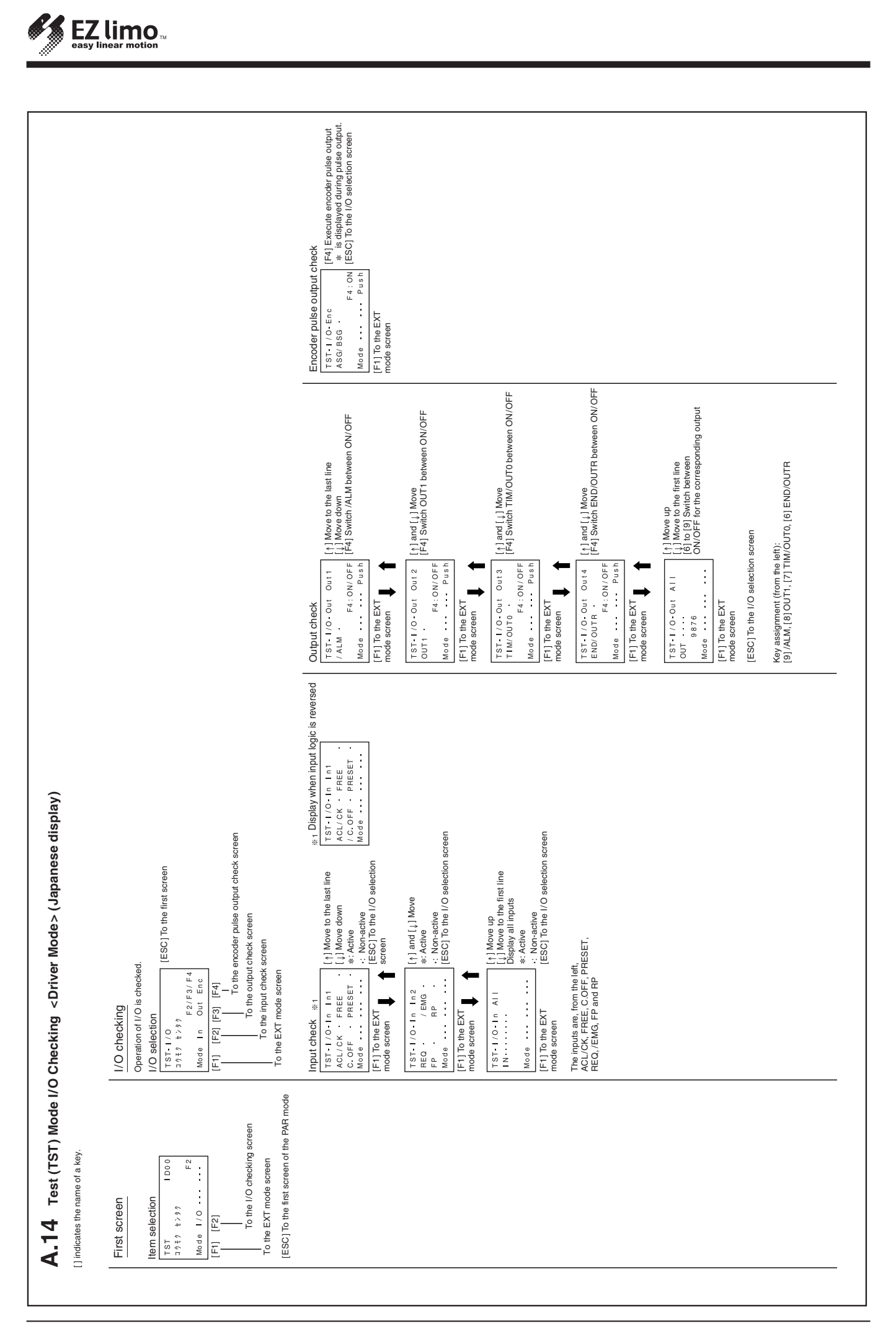

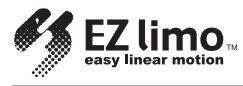

• Please contact your nearest ORIENTAL MOTOR office for further information.

## **ORIENTAL MOTOR U.S.A. CORP.**

Technical Support Line Tel:(800)468-3982 Available from 7:30 AM to 5:00 PM, P.S.T. E-mail: techsupport@orientalmotor.com www.orientalmotor.com

Headquarters and Düsseldorf Office Tel:0211-5206700 Fax:0211-52067099 **Munich Office** Tel:08131-59880 Fax:08131-598888 Hamburg Office Tel:040-76910443 Fax:040-76910445

**ORIENTAL MOTOR (UK) LTD.** Tel:01252-519809 Fax:01252-547086

**ORIENTAL MOTOR (FRANCE) SARL** Tel:01 47 86 97 50 Fax:01 47 82 45 16

**ORIENTAL MOTOR ITALIA s.r.l.** Tel:02-3390541 Fax:02-33910033

ORIENTAL MOTOR (EUROPA) GmbH TAIWAN ORIENTAL MOTOR CO., LTD.

Tel:(02)8228-0707 Fax:(02)8228-0708

SINGAPORE ORIENTAL MOTOR PTE LTD. Tel:(6745)7344 Fax:(6745)9405

**ORIENTAL MOTOR (MALAYSIA) SDN BHD** Tel:(03)79545778 Fax:(03)79541528

INA OM LTD. KOREA Tel:(032)822-2042~3 Fax:(032)819-8745

**ORIENTAL MOTOR CO., LTD.** Headquarters Tokyo, Japan Tel:(03)3835-0684 Fax:(03)3835-1890

Printed on Recycled Paper